## Getting Started with the Pavlov Media Internet Center App

Get the ultimate Wi-Fi experience with the Pavlov Media Mobile Center App.

The app allows you to easily manage your Wi-Fi network within minutes. You can set up a guest network, change your password, run a speed test, and set basic parental controls.

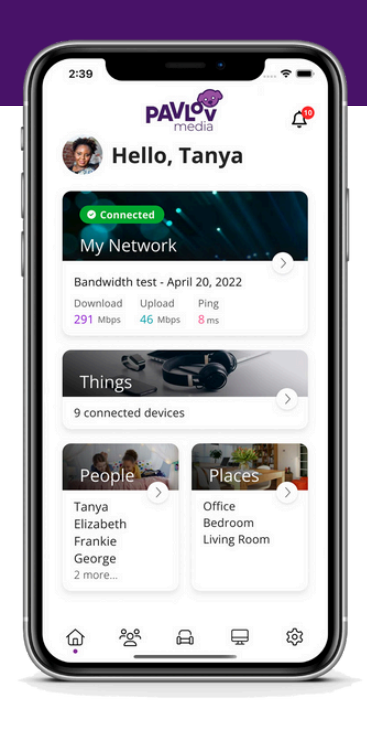

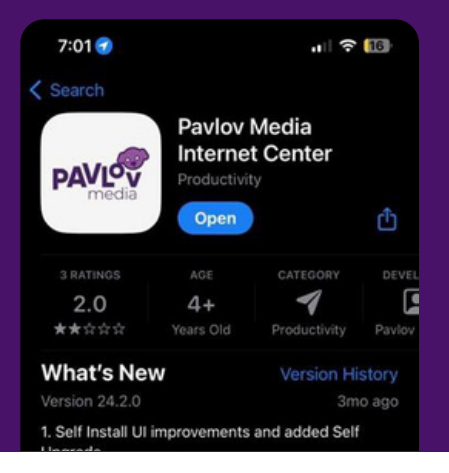

## First,

download the app to set up your router's Wi-Fi name and password.

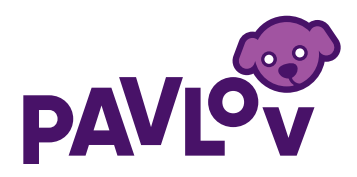

| 6:54                              | al 🕈 🛄            |
|-----------------------------------|-------------------|
| Pavlov Media<br>Internet Cent     | er                |
| Sign Up                           |                   |
|                                   |                   |
|                                   |                   |
|                                   |                   |
|                                   | <u>®</u>          |
| Location ()<br>USA                |                   |
| I accept the terms & conditions 8 | s privacy policy. |
| Sign Up                           |                   |
|                                   | -                 |

**1.** Sign up to your account. The password you enter here will be the password you use to login to the app.

## 2. Log in to the app and select "Let's get started".

**3.** Follow the next steps for new router set up by selecting "My Router is Already Set Up"

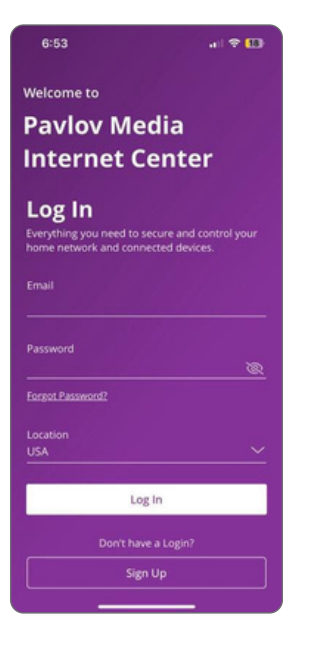

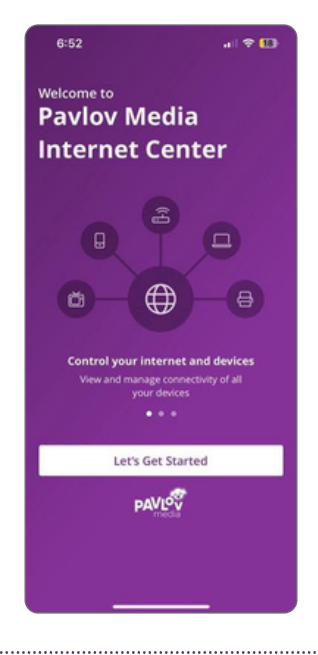

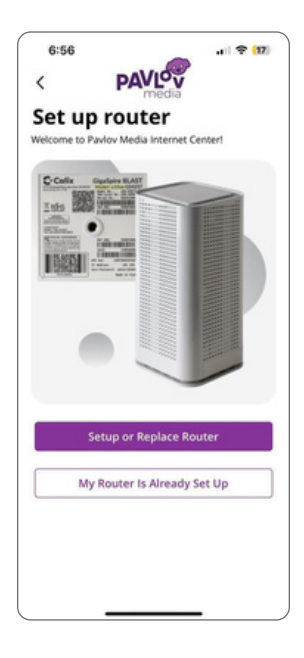

**4.** Allow the "Pavlov Media Internet" to access your camera. You will need it to scan the barcode on the back of your device.

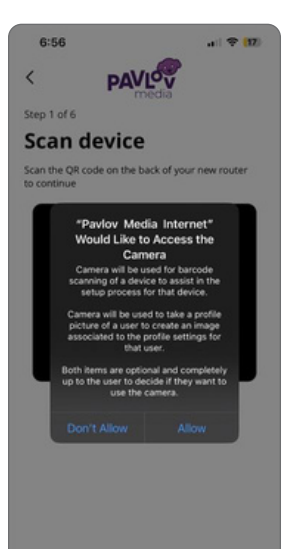

If the scanning feature is unavailable or does not work, you can manually enter the device details by filling the fields on-screen.

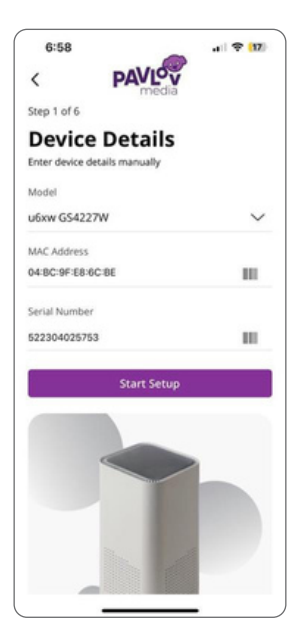

5. If you are setting up your home network for the first time, you can assign a name and password for your Wi-Fi network.

| <                             |                          |
|-------------------------------|--------------------------|
| Step 2 of 2                   |                          |
| Setup Wi-Fi                   | i                        |
| Network Name (SSID)           |                          |
| McTest House                  |                          |
| Password                      |                          |
|                               | 8                        |
| Security Type                 |                          |
| WPA2-Personal                 | ~                        |
| Place (Optional)              |                          |
| In what place is this equipme | nt located in your home. |
| Do                            | ne                       |
| Wi-Fi already set u           | up? Skip this step       |
|                               |                          |
|                               |                          |